### BARTEC

### Zusatzbeschreibung für Benutzerhandbuch 11-A1S4-7D0001

Handscanner BCS 36x8ex Serie

Typ 17-A1S4-\*HP\* ATEX / IECEx Zone 1/21 CSA Class I, II, III Division 1

Typ B7-A2S4-\*HP\* ATEX / IECEx Zone 2/22 CSA Class I, II, III Division 2

Datum: 14 November 2022

**Vorbehalt:** Technische Änderungen behalten wir uns vor. Änderungen, Irrtümer und Druckfehler begründen keinen Anspruch auf Schadensersatz.

BARTEC GmbH Max-Eyth-Straße 16 97980 Bad Mergentheim, GERMANY

Phone: +49 (0) 7931 597-0 Fax: +49 (0) 7931 597-119 Support: Download: Internet: em-support@bartec.com http://automation.bartec.de www.bartec.de

# Inhaltsverzeichnis

| Inhalt | sverzeichnis                     | 2 |
|--------|----------------------------------|---|
| 1.     | Allgemeines zur Firmware         | 3 |
| 2.     | 123 Scan Utility                 | 4 |
| 3.     | Notwendiges Equipment            | 5 |
| 4.     | Durchführung des Firmware Update | 9 |

### 1. Allgemeines zur Firmware

Die Handscanner BCS 36x8ex Serie hat eine zugehörige Firmware.

Die Firmware die BARTEC verwendet ist original von Zebra (Hersteller der nicht Ex-Version) und wird nicht von BARTEC verändert.

Die Firmware kann über die Zebra "123 Scan Utility" ausgelesen und aktualisiert werden.

Es gibt zwei verschiedene Firmware Versionen.

- kabelgebundene Version der BCS 3608<sup>ex</sup> Serie
- Bluetooth Version der BCS 3678ex Serie

#### Liste der Firmware Versionen:

| BCS 3608ex Serie                                                                                                    | BCS 3678ex Serie                                                                                                    |
|----------------------------------------------------------------------------------------------------|----------------------------------------------------------------------------------------------------|
| Aktuelle Version: Stand 14 November 2022                                                                                                    | Aktuelle Version: Stand 14 November 2022                                                                                                    |
| <ul> <li>Release 030 - 2022.07.01 (SAACKS00-010-R03)</li> <li>Release 029 - 2022.01.13 (SAACKS00-010-R00) (currently installed)</li> </ul>                                | <ul> <li>Release 025 - 2022.07.01 (CAACJS00-010-R03)</li> <li>Release 024 - 2022.01.18 (CAACJS00-010-R00) (currently installed)</li> </ul>                                |
| Ältere Version:                                                                                                    | Ältere Version:                                                                                                    |
| Use older version of firmware<br>(not recommended)                                                                                                    | Use older version of firmware<br>(not recommended)                                                                                                    |
| <ul> <li>Release 027 - 2020.06.25 (SAACKS00-008-R00)</li> <li>Release 026 - 2020.04.02 (SAACKS00-007-R06)</li> <li>Release 002 - 2017.01.24 (SAACKS00-003-R00)</li> </ul> | <ul> <li>Release 022 - 2020.06.25 (CAACJS00-008-R00)</li> <li>Release 021 - 2020.04.02 (CAACJS00-007-R06)</li> <li>Release 011 - 2017.11.07 (CAACJS00-004-R03)</li> </ul> |

#### Gegenüberstellung BARTEC mit Zebra Model:

| BARTEC Model                                             | Basiert auf Zebra Model                                               |                                                 |  |
|----------------------------------------------------------|-----------------------------------------------------------------------|-------------------------------------------------|--|
|                                                          | Mit HP Scan Engine                                                    | Mit ER Scan Engine                              |  |
| BCS 3608 <sup>ex</sup> -NI<br>BCS 3608 <sup>ex</sup> -IS | DS3608-HP<br>Erkannt als:<br>DS3608-HP20313VZWW<br>DS3608-HP20123VZWW | DS3608-ER<br>Erkannt als:<br>DS3608-ER20123VZWW |  |
| BCS 3678 <sup>ex</sup> -NI                               | DS3678-HP<br>Erkannt als:                                             | DS3678-ER<br>Erkannt als:                       |  |
| BCS 3678 <sup>ex</sup> -IS                               | DS3678-HP2F123VZWW<br>DS3678-HP2F313VZWW                              | DS3678-ER2F123VZWW                              |  |
| Basisstation<br>17-A1Z0-0014<br>G7-A0Z0-0010             | Erkannt als:<br><mark>STB3678-C112F3WW</mark>                         |                                                 |  |

### 2. 123 Scan Utility

123Scan ist ein einfach zu bedienendes, PC-basiertes Software-Tool, das die schnelle und einfache Einrichtung von Zebra-Scannern ermöglicht.

Unterstützte Scanner können über USB mit dieser Applikation eingerichtet und aktualisiert werden.

#### Installationsanforderungen

Hardware-Anforderungen

- Pentium Dual-Core E214 1,6GHz oder Pentium Mobile Dual-Core T2060 oder Pentium Celeron E1200 1,6GHz
- 2 GB RAM 1,2 GB freier Festplattenspeicher
- USB-Anschluss, 1.1 oder höher, für den Anschluss von USB-Scannern
- Minimale Bildschirmauflösung = 1024 x 768 Pixel

Weitere Informationen zu den Installationsanforderungen finden Sie direkt bei Zebra auf der Produktseite zur 123Scan Utility.

123Scan Utility ist eine Windows basierende Applikation die kostenlos verfügbar ist.

Download unter:

https://www.zebra.com/us/en/support-downloads.html

- Software
- Utilities
- 123Scan Utility

### 3. Notwendiges Equipment

#### Allgemein notwendig:

#### 1 x Windows PC

Mit folgender Ausstattung:

- Windows XP, 7, 8.1 oder 10
- USB Schnittstelle
- Internetverbindung um 123Scan Utility auf aktuellem Stand zu halten.

123Scan Utility muss auf dem Windows PC installiert sein.

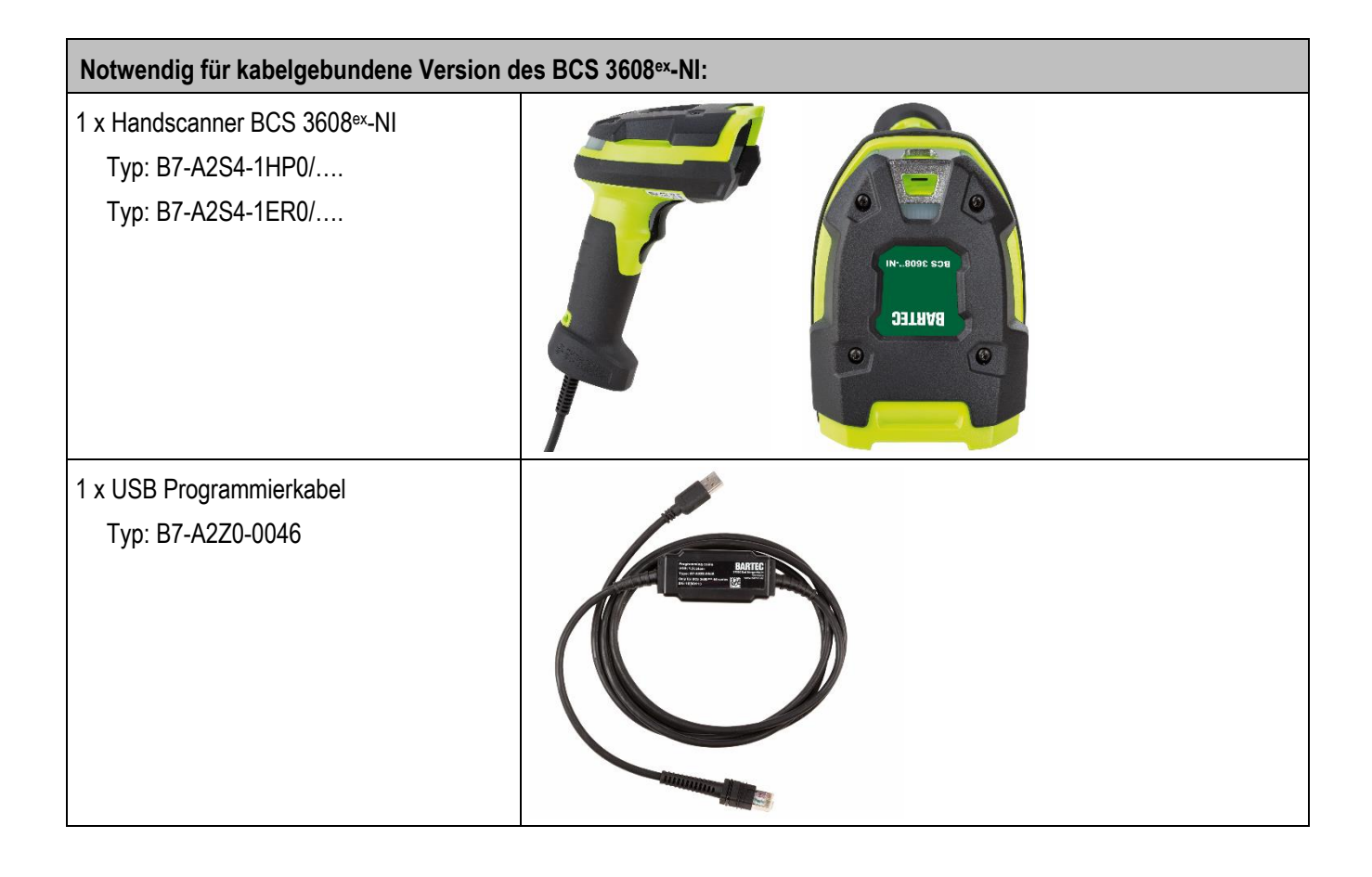

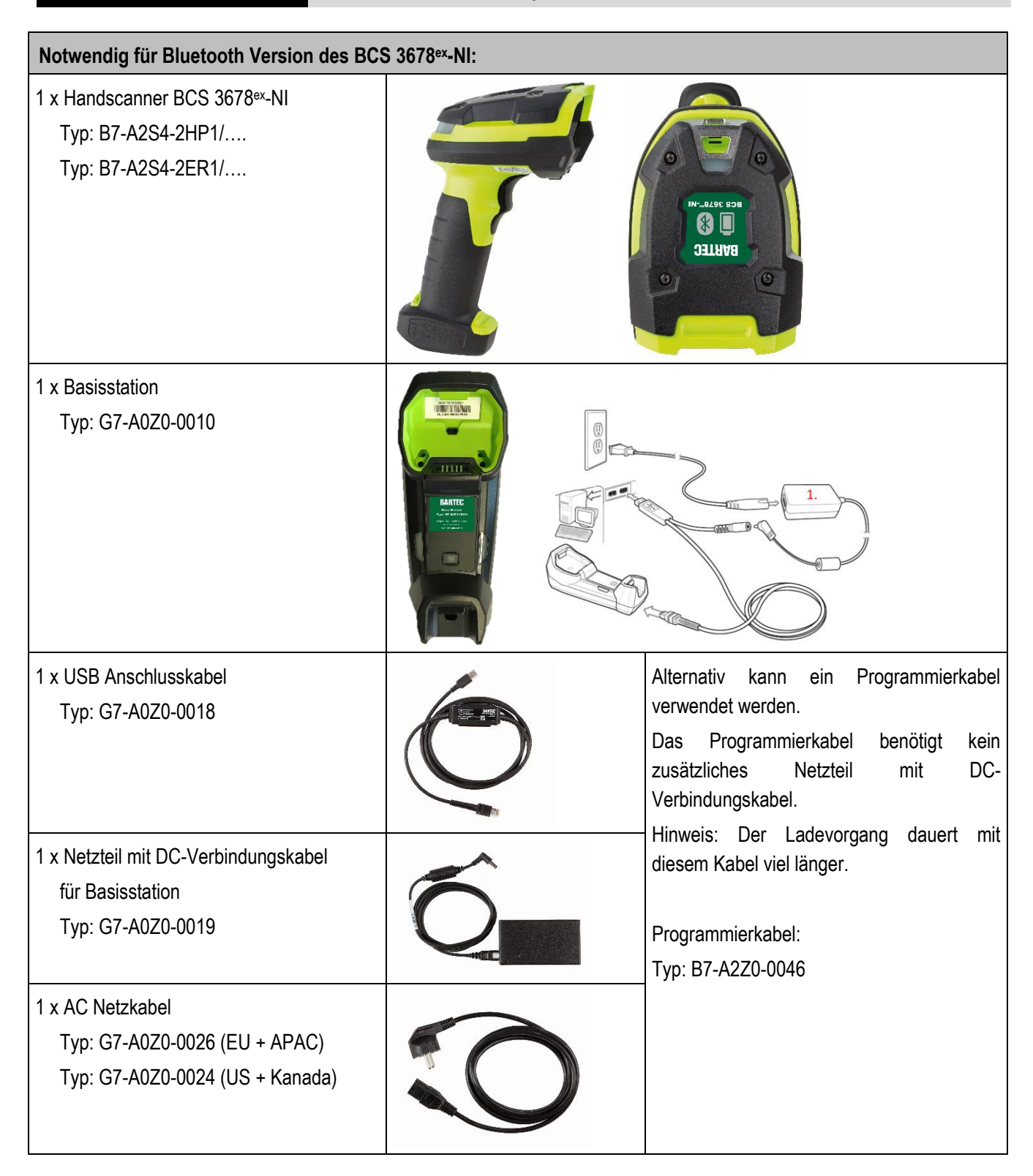

| Notwendig für kabelgebundene Version d                                              | es BCS 3608 <sup>ex</sup> -IS: |
|-------------------------------------------------------------------------------------|--------------------------------|
| 1 x Handscanner BCS3608 <sup>ex</sup> -IS<br>Typ: 17-A1S4-1HP0<br>Typ: 17-A1S4-1ER0 |                                |
| 1 x USB Programmierkabel<br>Typ: 17-A1Z0-0020                                       |                                |

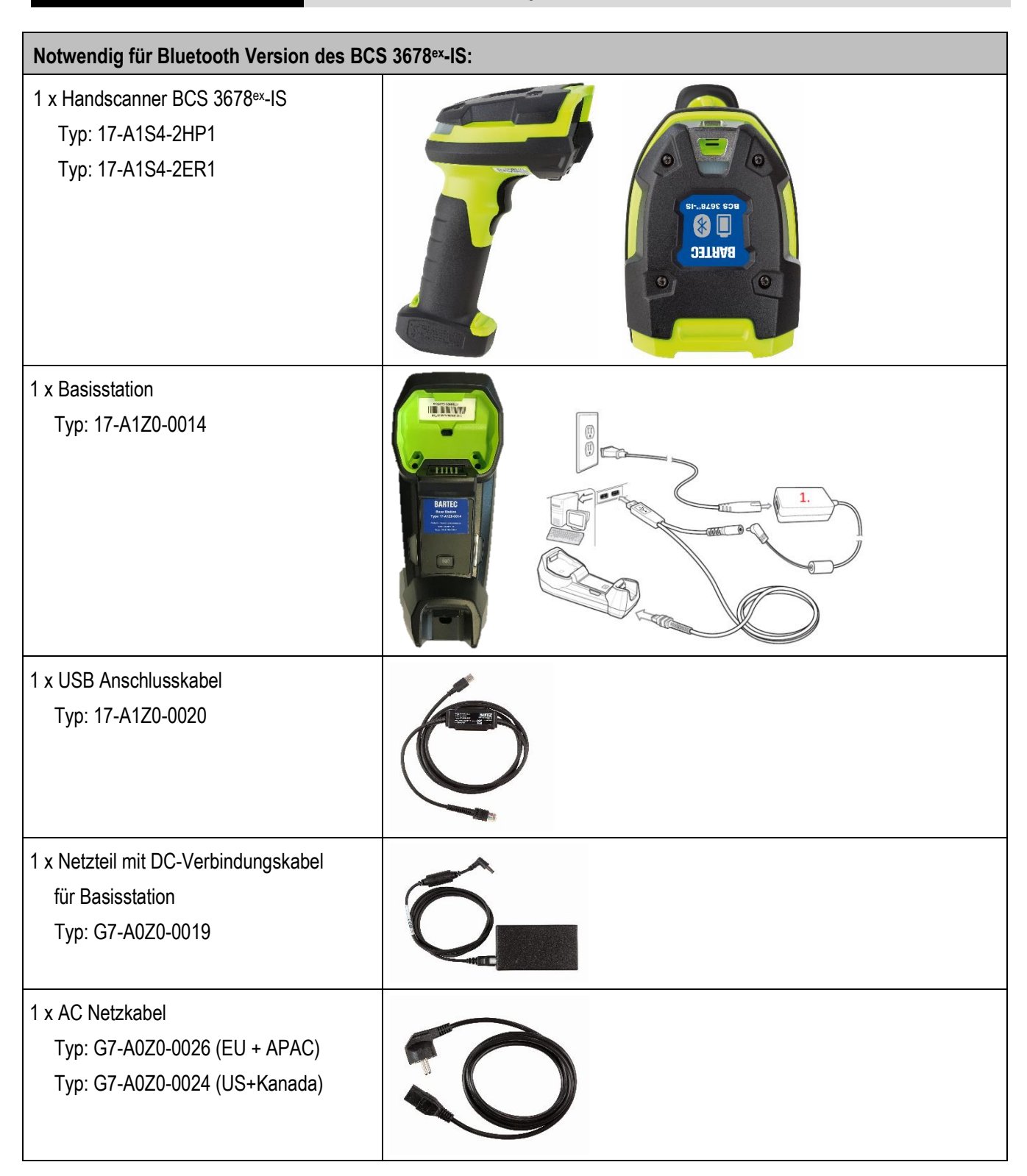

## 4. Durchführung des Firmware Update

| 1. 123Scan Utility starten.                                                                                                    |                                                |
|----------------------------------------------------------------------------------------------------|------------------------------------------------|
| th, 123Scan                                                                                                    | _ & ×<br>Barcodes * Preferences Tools * Help * |
| Start Data view                                                                                                    | ® ® ®                                          |
| Å Actions ▼                                                                                                    |                                                |
| What do you want to do?                                                                                                    |                                                |
| Create new configuration file                                                                                                    |                                                |
| Load existing configuration file                                                                                                   |                                                |
| Clone/modify my connected scanner settings                                                                                         |                                                |
| Lindate scanner firmware                                                                                                    |                                                |
| Recent files                                                                                                    |                                                |
| Type Model Name Ver. Date modified File name and location                                                                          |                                                |
|                                                                                                    |                                                |
|                                                                                                    |                                                |
|                                                                                                    |                                                |
|                                                                                                    |                                                |
| More Files                                                                                                    |                                                |
|                                                                                                    |                                                |
|                                                                                                    |                                                |
|                                                                                                    |                                                |
|                                                                                                    |                                                |
|                                                                                                    |                                                |
|                                                                                                    |                                                |
|                                                                                                    |                                                |
|                                                                                                    |                                                |
|                                                                                                    |                                                |
|                                                                                                    |                                                |
|                                                                                                    |                                                |
| 2123Scan Updater: Your utility and plug-ins are up-to-date as of 14.05.2019, 13.22. View update history Supported scanners Release | e notes   Check for updates                    |
|                                                                                                    |                                                |
| <ol> <li>Scanner über USB verbinden.</li> <li>Gegebenenfalls folgende Barcodes einscannen.</li> </ol>                              |                                                |
|                                                                                                    |                                                |
|                                                                                                    |                                                |
|                                                                                                    |                                                |
| IInnairing - optional                                                                                                    |                                                |
|                                                                                                    |                                                |
| Nur bei Verwendung der BCS3678ex Serie.                                                                                            |                                                |
|                                                                                                    |                                                |
| Löscht alle bestehenden Bluetooth Kopplungen.                                                                                      |                                                |
|                                                                                                    |                                                |
|                                                                                                    | Unpairing                                      |
|                                                                                                    |                                                |

#### Factory Default

Setzt Gerät auf Fabrikeinstellung zurück.

In Fabrikeinstellung ist USB HID Modus aktiviert.

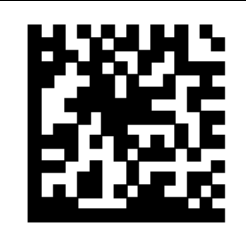

### Set Factory Defaults

Wenn ein BCS3678<sup>ex</sup> verwendet wird, müssen Sie zuerst die Kopplung mit Ihrer angeschlossenen Basisstation herstellen.

- 3. Wenn Scanner über PC mit 123Scan Utility verbunden wird warten bis Verbindung aufgebaut ist. Scanner meldet dies normalerweise mit einem Bestätigungston.
- 4. "Update scanner firmware" auswählen.

| Start L   | Data view      |                            |           |               |                                       |
|-----------|----------------|----------------------------|-----------|---------------|---------------------------------------|
| ACTIONS * | 202 18         |                            |           |               |                                       |
| What do y | ou want to do  | ?                          |           |               |                                       |
| Greate    | new configura  | ation file                 |           |               | 123Scan Overview     June to Millerer |
| Load ex   | ustine configu | ration file                |           |               | C HOW ID VIGEOS                       |
|           |                |                            |           |               |                                       |
| Clone/n   | nodify my cor  | nected scanner s           | ettings   |               |                                       |
| Update    | scanner firm   | ware                       |           |               |                                       |
| Becert B  | Update         | scanner(s) with a standard | USB cable |               |                                       |
| Туре      | Model          | Name                       | Ver.      | Date modified | File name and location                |
|           |                |                            |           |               |                                       |
|           |                |                            |           |               |                                       |
|           |                |                            |           |               |                                       |
|           |                |                            |           |               |                                       |
|           |                |                            |           |               |                                       |
|           |                |                            |           |               |                                       |

| Actions -  What do you want to do?  Create new configuration file  Load existing configuration file  Clone/modify my connected scanner settings  Update scanner firmware  Apdate firmware  Confirm that you want to update th  Type Model Name  DS3678-STANDARD SR MO Seria number 17227323082548                                                                                                    | 1235can Overview<br>How to Videos<br>ne following scanner<br>DELS + CRADLE                                                                                                    |
|----------------------------------------------------------------------------------------------------|----------------------------------------------------------------------------------------------------|
| Create new configuration file         Load existing configuration file         Clone/modify my connected scanner settings         Update scanner firmware         Placent files         Type       Model         Name         DS3678-STANDARD SR MO<br>Seria numberi 1722703062546                                                                                                    | 1235can Overview<br>How to Viceos<br>ne following scanner<br>DELS + CRADLE<br>Release Notes:                                                                                                    |
| Load existing configuration file Clone/modify my connected scanner settings Update scanner firmware Reacert files Confirm that you want to update the DS3678-STANDARD SR MO Serial number 17227023082548                                                                                                    | ne following scanner DDELS + CRADLE Release Notes:                                                                                                    |
| Clone/modify my connected scanner settings         Update scanner firmware         Opdate firmware         Opdate firmware | ne following scanner DDELS + CRADLE Release Notes:                                                                                                    |
| Update scanner firmware                                                                                                    | ne following scanner DDELS + CRADLE Release Notes:                                                                                                    |
| Recert files      Type     Model     Name      Confirm that you want to update th      DS3678-STANDARD SR MO     Serai rumberi 17227023082548                                                                                                    | ne following scanner DDELS + CRADLE Release Notes:                                                                                                    |
| Type Model Name DS3678-STANDARD SR MO<br>Senai numberi 17227323812548                                                                                                    | DDELS + CRADLE Release Notes:                                                                                                    |
| More Files                                                                                                    | (SAACKS00-004-R02)<br>(SAACKS00-004-R02)<br>* Release SAACKS00-006-R00 - February 2019<br>* CAACKS00-0006-R00 - February 2019<br>* CAACKS00-008-R00 - February 2019<br>1. Updated Imagekit to support the following :<br>a. Added support for Dotcode (for use on -HD and<br>Sk units)<br>b. Changed MSI Check digits to include option for<br>None.<br>c. Fix for OCR US Currency not sending the 'U' as in<br>2. Fixes so that there is no error beep if ADF rule creat<br>that has no data to transmit (for example, a rule that ja |

6. Vorbereiten des Firmware Update.

Auswahl ob aktuelle Programmierung beibehalten werden soll oder Gerät nach Update auf Fabrikeinstellung zurückgesetzt wird.

| Confirm | that you want to update the following scanner                                                                                                    |                                                                                                    |
|---------|----------------------------------------------------------------------------------------------------|----------------------------------------------------------------------------------------------------|
|         | DS3678-STANDARD SR MODELS + CRADLE         Senal number: 17227523081548         Existing:       Release 004 - 2018.05.17 (SAACKS00-004-R02)         Update to:       Release 021 - 2019.02.15 (SAACKS00-006-R00)         Check for Updates       Select attenuate (remeane)         During firmware update, your scanner settings can be changed.       Choose from the options below:         Option 1 - Load firmware BL/T Keep current settings (Recommended)       Option 2 - Load firmware AND Reset to factory defaults         Option 3 - Load firmware THEN Load other settings       Diate to factory defaults | Release Notes:         * Release SAACKS00-006-R00         * CAACKS00-006-R00 - February 2019         * CAACKS00-003-R01 - February 2019         * CAACNS00-003-R01 - February 2019         * LUpdeted Imagekit to support the following :         a. Added support for Datcode (for use on -HD and -SR units)         b. Changed MSI Check digits to include option for None.         c. Fix for OCR US Currency not sending the '0' as n '0'         2. Fixes so that there is no error beep if ADF rule created that has no data to transmit (for example, a rule that just |
|         | Update firmware                                                                                                    |                                                                                                    |

7. Firmware Update starten durch Auswahl von "Update firmware".

| Senal number<br>Existing:<br>Update to:                                                                                                    | TANDARD SR MODELS + CRADLE<br>1 17227523081548<br>Release 004 - 2018.05.17 (SAACKSOD-004-R02) | Release Notes:                                                   |
|----------------------------------------------------------------------------------------------------|-----------------------------------------------------------------------------------------------|------------------------------------------------------------------|
| Senai number<br>Bristing:<br>Update to:                                                                                                    | n 17227523081548<br>Release 004 - 2018.05.17 (SAACKS00-004-R02)                               |                                                                  |
| Existing:<br>Update to:                                                                                                    | Release 004 - 2018/05/17 (SAACK500-004-R02)                                                   |                                                                  |
| Update to:                                                                                                    |                                                                                               | * Release SAACKS00-005-800                                       |
| and the second second s | Release 021 - 2019.02.15 (SAACK500-006-R00)                                                   | * CAACKS00-005-R00 - February 2019                               |
| Check for Up                                                                                                    | lates                                                                                         | <ul> <li>CAACN500-003-R01 - February 2019</li> </ul>             |
| Select alberra                                                                                                    | e Cemmene                                                                                     |                                                                  |
|                                                                                                    |                                                                                               | <ol> <li>Updated Imagekit to support the following :</li> </ol>  |
| During firmw                                                                                                    | are update, your scanner settings can be changed.                                             | a. Added support for Dotcode (for use on -HD and -               |
| Choose from                                                                                                    | the options below:                                                                            | SR units)                                                        |
| Option 1                                                                                                    | - Losd firmware BUT Keep current settings (Recommended)                                       | b. Changed MSI Check digits to include option for                |
| Option 2                                                                                                    | - Load firmware AND Reset to factory defaults                                                 | None.                                                            |
| Option 3                                                                                                    | - Load firmware THEN Load other settings                                                      | C. Fix for OCK US Carrency for sending the U as in U             |
|                                                                                                    |                                                                                               | 2. Fixes so that there is no error beep if ADF rule created      |
|                                                                                                    |                                                                                               | that has not data to transmit (for assemble, a tria that just it |
| C) opionio                                                                                                    | - Loca infinitiale i Pierr Local caref scalings                                               | 2. Fixes so that there is no error beep if ADF rule create       |

#### 8. Mit "CONTINUE" bestätigen das Update durchgeführt werden soll.

#### Wichtig: Verbindung darf nicht mehr unterbrochen werden um Beschädigung am Gerät zu vermeiden!

| Confirm | hat you want to update the following scanner                                                                                     |                                                                                                    |
|---------|----------------------------------------------------------------------------------------------------|----------------------------------------------------------------------------------------------------|
| -       | DS3678-STANDARD SR MODELS + CRADLE                                                                                               | Release Notes:                                                                                                    |
|         | Existing: Release 004 - 2018.05.17 (SAACK500-004-R02)                                                                            | * Release SAAC/S00.005.800                                                                                                    |
|         | Update to: Release 021<br>Upgrade firmware and reset to factory default                                                          | × -R00 - February 2019                                                                                                    |
| -       | Contrin you want scenner sets<br>Choose from the options<br>Option 1 – Load firm<br>Option 2 – Load firm<br>Option 3 – Load firm | Potcode (for use on -HD and -<br>ck digits to include option for<br>rency not sending the '0' as n '0'     2. Fixes so that there is no error beep if ADF rule created |
|         |                                                                                                    | that has no data to transmit (for example, a rule that just                                                                                                    |

9. Update startet.

Update Verlauf wird durch Fortschrittsbalken angezeigt.

| Confirm that you want                                                                                                    | to undate the following scapper                                                                                                    |       |
|----------------------------------------------------------------------------------------------------|----------------------------------------------------------------------------------------------------|-------|
|                                                                                                    |                                                                                                    |       |
| DS3678-STAI<br>Senal number: 172                                                                                                    | NDARD SR MODELS + CRADLE<br>27523081548                                                                                                    |       |
| Existing: Relea<br>Update to: Relea                                                                                                    | se 004 - 2018.05.17 (SAACK500-004-R02)<br>se 021 - 2019.02.15 (SAACK500-006-R00)                                                                                                    |       |
|                                                                                                    |                                                                                                    |       |
|                                                                                                    |                                                                                                    |       |
|                                                                                                    | Step 1 - Initializing firmware update                                                                                                    |       |
|                                                                                                    |                                                                                                    |       |
|                                                                                                    | AL DO NOT disconnect scanner.                                                                                                    |       |
|                                                                                                    |                                                                                                    |       |
| Oraște ana                                                                                                    |                                                                                                    |       |
|                                                                                                    |                                                                                                    |       |
|                                                                                                    |                                                                                                    |       |
| DISCOVERED SCANNER LIST                                                                                                    | j.                                                                                                    | CLOSE |
| DISCOVERED SCANNER LIST                                                                                                    |                                                                                                    | CLOSE |
| DISCOVERED SCANNER LIST                                                                                                    | j                                                                                                    | CLOSE |
| DISCOVERED SCANNER LIST<br>Fr Settings<br>Update firmware                                                                                                    | Ĵ                                                                                                    | CLOSE |
| DISCOVERED SCANNER LIST<br>or settings<br>Update firmware                                                                                                    | to update the following scapper                                                                                                    | CLOSE |
| DISCOVERED SCANNER LIST<br>or settings<br>Update firmware<br>Confirm that you want                                                                                                    | to update the following scanner                                                                                                    | CLOSE |
| DISCOVERED SCANNER LIST<br>or Settings<br>Update firmware<br>Confirm that you want<br>DS3678-STA<br>Senai number 17                                                                              | to update the following scanner<br>NDARD SR MODELS + CRADLE                                                                                                    | CLOSE |
| DISCOVERED SCANNER LIST<br>DISCOVERED SCANNER LIST<br>DISCOVERED SCANNER LIST<br>Update firmware<br>Confirm that you want<br>DS3678-STA<br>Senal number 17<br>Existing: Date<br>Update to: Relet | to update the following scanner<br>NDARD SR MODELS + CRADLE<br>127523081548<br>ISE 014 - 2018.05.17 (SAACKSOD-004-R02)<br>ISE 012 - 2018.02.15 (SAACKSOD-004-R02)                                                                       | CLOSE |
| DISCOVERED SCANNER LIST<br>OF SELLINGS<br>Update firmware<br>Confirm that you want<br>Senai rumber 17<br>Existing: Relea<br>Update for Relea                                                     | to update the following scanner<br>NDARD SR MODELS + CRADLE<br>127523081548<br>see 004 - 2018.05.17 (SAACK500-004-R07)<br>see 021 - 2019.02.15 (SAACK500-006-R00)                                                                       | CLOSE |
| DISCOVERED SCANNER LIST<br>OF SERIINGS<br>Update firmware<br>Confirm that you want<br>DS3678-STA<br>Senal number 17<br>Existing: Relea<br>Update for Relea                                       | to update the following scanner<br>NDARD SR MODELS + CRADLE<br>127523081548<br>Ree 04 - 2018.05.17 (SAACKS00-004-R02)<br>See 021 - 2018.02.15 (SAACKS00-006-R00)                                                                        | CLOSE |
| DISCOVERED SCANNER LIST<br>OF SELLINGS<br>Update firmware<br>Confirm that you want<br><b>DS3678-STA</b><br>Serial number 17;<br>Existing: Refer<br>Update to: Refer                              | to update the following scanner<br>NDARD SR MODELS + CRADLE<br>127523081548<br>see 004 - 3018.05.17 (SAACK500-004-R02)<br>see 021 - 2019.02.15 (SAACK500-006-R00)<br>Step 2 - Updating firmware                                         | CLOSE |
| DISCOVERED SCANNER LIST<br>or Settings<br>Update firmware<br>Confirm that you want<br>Senai rumber 17<br>Existing: Relat<br>Update for Relat                                                     | to update the following scanner<br>NDARD SR MODELS + CRADLE<br>127523081548<br>Isse 004 - 2018.05.17 (SAACK500-004-R02)<br>Isse 021 - 2019.02.15 (SAACK500-006-R00)<br>Step 2 - Updating firmware                                       | CLOSE |
| DISCOVERED SCANNER LIST<br>Update firmware<br>Confirm that you want<br>Internet that you want<br>DS3678-STA<br>Serial number 17<br>Existing: Relea<br>Update to: Relea                           | to update the following scanner<br>NDARD SR MODELS + CRADLE<br>127513081548<br>ISRE 004 - 2018.05.17 (SAACKS00-004-R02)<br>ISRE 021 - 2019.02.15 (SAACKS00-006-R00)<br>Step 2 - Updating firmware<br>ISRC<br>Do NOT disconnect scanner. | CLOSE |
| DISCOVERED SCANNER LIST<br>OF Settings<br>Update firmware<br>Confirm that you want<br>Senai rumber 17<br>Existing: Relea<br>Update for: Relea                                                    | to update the following scanner<br>NDARD SR MODELS + CRADLE<br>127523081548<br>INFO 04 - 2018.05.17 (SAACK500-004-R07)<br>ISSE 021 - 2019.02.15 (SAACK500-006-R00)<br>Step 2 - Updating firmware<br>IFAC                                | CLOSE |
| DISCOVERED SCANNER LIST<br>T SELLINGS<br>Update firmware<br>Confirm that you want<br>DS3678-STA<br>Serial number 17;<br>Existing: Relea<br>Update to: Relea                                      | to update the following scanner<br>NDARD SR MODELS + CRADLE<br>1275133081548<br>Isse 021 - 2018.02.15 (SAACKS20-004-R02)<br>Isse 021 - 2018.02.15 (SAACKS20-006-R02)<br>Step 2 - Updating firmware<br>126<br>Do NOT disconnect scanner. | CLOSE |

10. Update erfolgreich beendet. Mit "Close" das Menü beenden.

| opdate in the | vore                                                |                                                                |  |
|---------------|-----------------------------------------------------|----------------------------------------------------------------|--|
| Confirm       | n that you want to u                                | odate the following scanner                                    |  |
| 60            | DS3678-STANDAR                                      | D SR MODELS + CRADLE                                           |  |
|               | Senal number: 172275230                             | 11548                                                          |  |
|               | Existing: Release 004 -<br>Update to: Release 021 - | 2018.05.17 (SAACK500-004-R02)<br>2019.02.15 (SAACK500-006-R09) |  |
|               |                                                     |                                                                |  |
|               |                                                     |                                                                |  |
|               |                                                     | Comment of the second second second second                     |  |
|               |                                                     | scanner not discoverable. Reconnect scanner and try again.     |  |
|               |                                                     |                                                                |  |
|               |                                                     |                                                                |  |
|               |                                                     |                                                                |  |
|               | In the second second                                |                                                                |  |
|               | (Balaccontinuation)                                 |                                                                |  |

11. Überprüfen ob Update erfolgreich war.

Öffnen Sie erneut das "**Update scanner firmware**" und vergleichen die installierte Version mit der verfügbaren. Beide angezeigte Versionen müssen identisch sein.

| Senai number: 17227523081548 Existing: Release 021 - 2019.02.15 (SAACKSOD-006-R00) Update to: Release 021 - 2019.02.15 (SAACKSOD-006-R00) Check for Updates Seriect alternate finnware During firmware update, your scanner settings can be changed. Checke from the options below:  Option 1 – Load firmware BUT Keep current settings (Recommended) Option 2 – Load firmware AND Reset to factory defaulte Option 3 – Load firmware THEN Load other settings | Release Notes:                                                                                                    |
|----------------------------------------------------------------------------------------------------|----------------------------------------------------------------------------------------------------|
|                                                                                                    | DS3678-STANDARD SR MODELS + CRADLE<br>Senal number: 17227523081548<br>Bristing: Release 021 - 2019.02.15 (SAACK500-006-R00)<br>Update to: Release 021 - 2019.02.15 (SAACK500-006-R00)<br>Check for Updates<br>Select alternate firmware<br>During firmware update, your scanner settings can be changed.<br>Choose from the options below:<br>Option 1 - Load firmware BUT Keep current settings (Recommended)<br>Option 2 - Load firmware AND Reset to Sectory defaults<br>Option 3 - Load firmware THEN Load other settings |